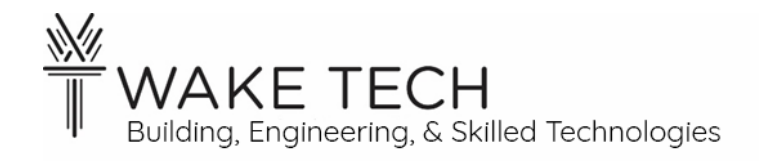

# Controller IO- Analog Lab

BAT-111: Building Automation Systems

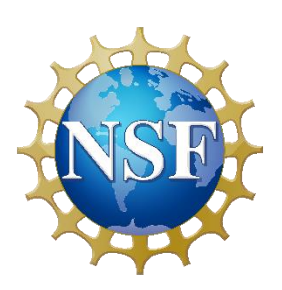

This material is based upon work supported by the National Science Foundation Advanced Technical Education grant program, A New Technician Training Program for Advanced Building Technologies, DUE-2000190.

The opinions, findings, and conclusions or recommendations expressed are those of the author(s) and do not necessarily reflect the views of the National Science Foundation.

Controller IO - Analog Lab© 2024 by Wake Technical Community College is licensed under CC BY-NC-SA 4.0. To view a copy of this license, visit http://creativecommons.org/licenses/by-nc-sa/4.0/.

# Controller IO- Analog Lab

BAT-111: Building Automation Systems

# **SYNOPSIS**

In a previous lab, we started exploring the BAScontrol22 controller and looking at binary IO. We will now look at the analog IO of our controller.

## **OBJECTIVES**

Upon completion of this activity the student will be able to:

- Understand input and outputs for a device.
- Understand the various inputs the BASControl22 can read.
- Wire a voltage source, thermistor, switch, and resistor as an input to our controller.

# PARTS AND EQUIPMENT

- <u>Contemporary Controls BAScontrol22 or BAScontrol22S</u> [https://www.ccontrols.com/basautomation/bascontrol.htm]
- Johnson Controls M9108-GGA-2 [https://cgproducts.johnsoncontrols.com/MET\_PDF/1201429.pdf] (or similar actuator that utilizes a voltage loop & has feedback)
- Ethernet cable
- Windows Laptop
- Wiring of assorted colors
- 2 SPST switches
- Resister (510 $\Omega$  or similar)
- Thermistor

# **REFERENCES**

- <u>Contemporary Controls BAScontrol22 User Manual</u> [https://www.ccontrols.com/pdf/um/UM-BASC2200.pdf]
- Johnson Controls M9108, M9116, M9124, and M9132 Series Electric Non-Spring Return Actuators Install Manual [https://cgproducts.johnsoncontrols.com/met\_pdf/34636399.pdf]

# MANUALS

• <u>Contemporary Controls BAScontrol22 User Manual</u> [https://www.ccontrols.com/pdf/um/UM-BASC22V4.pdf]

# BACKGROUND

## 1.1 - Inputs vs Outputs

An input or output is considered from the reference of the device being discussed.

## Input

An input is information coming into the device from another device. A good example of a controller input would be signaling to know whether a light is on or off.

## Output

An output is information or a control action leaving the controller to control an end device. An example of an output is signaling to turn the light on or off.

## Feedback

Often a controller input is used to verify an output is done correctly. Feedback is knowing/checking the state of the light, after you have signaled to turn the light off.

## 1.2 - Binary vs Analog

## Binary

Binary only has two states. It can be referred to as the following:

- True vs False
- Closed vs Open
- On vs Off
- 1 vs 0

We will refer to binary as any of these and use them interchangeably so note that:

- True = Closed = On = 1
- False = Open = Off = 0

## Analog

Analog values have a range of values. A subtle difference in an analog value might mean significant difference in what that value represents.

## PROCEDURES

## Part 1: Lab setup

#### 1.1 - <u>Controller</u>

Wire the controller using 24 VAC.

Note: Previously we used 24 VDC to power our controller.

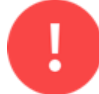

Stop! Before proceeding to the next step, have your instructor inspect your wiring.

Is our controller being powered by 24 VAC or VDC?\_\_\_\_\_

## 1.2 - <u>Laptop</u>

Set your ethernet adaptor to the following configuration:

- IP address: 192.168.92.30
- Subnet mask: 255.255.255.0
- Default gateway: 192.168.92.1

Verify the IP address was successfully changed by viewing the output from the dos command ipconfig.

#### 1.3 - Peer-to-Peer lab

Set up the peer-to-peer network and verify you can see the controller's webpage.

Open the controller's webpage to verify that the peer-to-peer network is set up successfully.

What is your laptop's IP address?\_\_\_\_\_

What is your controller's IP address?\_\_\_\_\_

> The IP addresses should not be the same.

1.4 - <u>Controller Lab configuration</u>

Restore the lab configuration for this lab to the controller using BASbackup.

Refer to the previous lab if you need help running BASbackup.

#### 1.5 - Verify lab configuration

Looking at the webpage, what is the label for UI1?

If the label for UI1 is not "Actuator Feedback", then you have not properly RESTORED the configuration file. RESTORE the correct configuration file before continuing.

Looking at the webpage, what is the label for BI1?

If the label for BI1 is not "Switch", then you have not properly RESTORED the configuration file. RESTORE the correct configuration file before continuing.

Looking at the webpage, what is the label for AO2?

If the label for AO2 is not "Actuator Control", then you have not properly RESTORED the configuration file. RESTORE the correct configuration file before continuing.

## Part 2: Analog IO

## 2.1 - Analog Outputs (AO)

Analog Outputs (AO) are used to produce a range of values. Analog Outputs represent data that is not just binary.

AOs represent a range of values with a voltage range.

For example, an AO can be used to tell a damper or valve to be a certain percentage open.

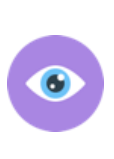

With an economizer, we want a percentage of the mixer air to come from the outside and the rest from the return. For example, we could have the outside air damper open 30% and the return air damper open 70%. If we used a BO to adjust the outside air damper, we could only tell the damper to be completely open or completely closed.

## 2.2 - Analog Inputs (AI)

Analog Inputs (AI) are used to produce a range of values. Analog Inputs represent data that is not just binary.

AIs represent a range of values with a voltage range.

For example, an AI can be used for feedback from a damper or valve to explain the percentage open.
AI could also represent how full a tank is. A voltage from 0 to 10 VDC could represent the percentage of liquid in a tank, where:
0 vdc = 0% full or empty
5 vdc = 50% full
10 vdc = 100% full or completely full

We are going to use an actuator to demonstrate AO (analog output) and AI (analog input).

## Part 3: Switch

Remove power from the controller.

We are going to use an actuator to demonstrate AO and AI. During out lab, the actuator will be moving based upon this lab's initial configuration that you installed on the controller.

We want the ability to stop the actuator moving during parts of the lab. We will use a switch that programmatically is required to be closed for the actuator to move.

Wire the SPST switch to BI1.

## **Part 4: Actuator – power wiring**

The actuator needs power to be able to actuate and it also needs control wiring so the controller can tell the actuator how much to open or close.

#### 4.1 - <u>Actuator set-up</u>

The actuator uses jumpers to set its configuration. Jumpers are used to connect two pins from the circuit boards.

Set up actuator for the following conditions by changing the jumpers:

- DA (Direct Action)
- Input control loop: VDC
- Input: 0-10 VDC

What pins should jumper 1 connect?\_\_\_\_\_

What pins should jumper 2 connect?\_\_\_\_\_

What pins should jumper 3 connect?\_\_\_\_\_

4.2 - Power wiring

Some of the actuators can be powered using DC but all the actuators can be powered using AC. We are going to wire the actuators using AC.

We are going to install our actuator using 24 VAC and connect the wiring from the VAC terminal blocks to the actuator.

Looking at the actuator, which terminal number (numbered left to-right) is for +24?\_\_\_\_\_

Looking at the actuator, which terminal number (numbered left to-right) is for COM?\_\_\_\_\_

- 1. Connect 24 VAC to the proper connector on the actuator.
- 2. Connect Common to the proper connector on the actuator.

Is our controller being powered by 24 VAC or 24 VDC?\_\_\_\_\_

Is our actuator being powered by 24 VAC or 24 VDC?\_\_\_\_\_

▶ Both our controller and our actuator are being powered by 24 VAC.

## Part 5: Actuator control wiring – AO

While we have wired power to the actuator so it can actuate, we need to be able to tell the actuator how much to open or close.

## 5.1 - Analog Output (AO)

## *Controller POV (point of view)*

The controller is going to tell the actuator to change position. From the position of the controller, this is an Output. The controller is also telling the actuator to open a certain percentage, so this is an Analog Output (AO).

We have configured our actuator to use 0-10 VDC signal to tell the actuator how much to open.

Is the control signal using 24 VAC, 24 VDC, 10 VAC, or 10 VDC?

> We are using is 0 - 10 VDC for the control signal for the actuator.

#### Actuator POV

Most documentation is written from the point of view of the device that is being documented.

It is an AO for the controller when it is giving control signals to the actuator; however, from the actuators point of view this is an input because it is being told to do something. In the actuator documentation, the control wiring is referred to as Input. If there are multiple inputs, make sure you utilize the one that uses voltage as we are wiring a voltage loop.

## 5.2 - <u>Wire AO</u>

We have powered the controller and the actuator utilizing AC; however, the Input control signal is DC. The controller takes care of suppling the DC signal regardless of the power wiring of the controller and actuator.

At this point in the lab, we should *not* have wired anything directly to the DC terminal blocks.

Looking at the actuator, which terminal number (numbered left to-right) is for VDC input?\_\_\_\_

Connect one wire from AO2-A to the Actuator VDC input.

We are *not* going to connect a conductor from the AO2-C terminal as we have a shared common. Using the continuity function of your multi-meter, verify continuity between the controllers AO-C terminal and the controllers Power Com terminal. The controllers Power Com terminal is connected to the AC Common wiring block which is also wired to the actuators Common terminal so we should have continuity between the AO-C terminal and the actuator Common terminal. Since there is continuity between the AO-C terminal and the actuators Com terminal, we do not need to place a wire here.

If the actuator was powered by a separate power supply, we would have to connect the AO-C terminal as we need the same reference.

We now can control the actuator from our controller.

Is our controller being powered by 24 VAC or 24 VDC?

Is our actuator being powered by 24 VAC or 24 VDC?

> The controller and actuator are being powered by 24 VAC.

Is the control signal using 24 VAC, 24 VDC, 10 VAC, or 10 VDC?\_\_\_\_\_

While we are powering our controller and actuator using 24 VAC, our control signal is 10 VDC.

## Part 6: Actuator Feedback - AI

We would like feedback so we can verify the current position of the actuator. This is important because we need to make sure our actuator is responding like it should.

Feedback is information coming into our controller, so it is an Input and since we are getting a range of values this is an Analog Input. The actuator feedback is 0-10 VDC.

6.1 - <u>Wire AI</u>

Looking at the actuator, which terminal number (numbered left to-right) is for Feedback (FB)?\_\_\_\_\_

Connect one wire from UI1-A to the actuator Feedback (FB).

We are *not* going to connect a conductor from the AI-C terminal as we have a shared common. Using the continuity function of your multi-meter, verify continuity between the controllers AI-C terminal and the controllers Power Com terminal. The controllers Power Com terminal is connected to the AC Common wiring block which is also wired to the actuators Common terminal so we should have continuity between the AI-C terminal and the actuator Common terminal. Since there is continuity between the AI-C terminal and the actuators Com terminal, we do not need to place a wire here.

If the actuator was powered by a separate power supply, we would have to connect the AI-C terminal as we need the same reference.

Is our controller being powered by 24 VAC or 24 VDC?\_\_\_\_\_

Is our actuator being powered by 24 VAC or 24 VDC?\_\_\_\_\_

> The controller and actuator are being powered by 24 VAC.

Is the control signal using 24 VAC, 24 VDC, 10 VAC, or 10 VDC?\_\_\_\_\_

Is the feedback signal using 24 VAC, 24 VDC, 10 VAC, or 10 VDC?\_\_\_\_\_

While we are powering our controller and actuator using 24 VAC, our control and feedback signal is 10 VDC.

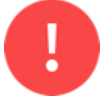

Stop! Before proceeding to the next step, have your instructor inspect your wiring.

## Part 7: Actuator

After your instructor has verified your wiring, power on your controller and actuator.

The lab's configuration file that you restored at the beginning of the lab is programmed to open the actuator 20% every 15 seconds and then once it is fully open close 20% every 15 seconds and repeat the cycle.

The percentage the actuator is open is communicated by 0-10 VDC signal, with 0 VDC being fully closed and 10 VDC being fully opened.

- 0% open = 0 VDC
- 20% open = 2 VDC
- 40% open = 4 VDC
- 60% open = 6 VDC
- 80% open = 8 VDC
- 100% open = 10 VDC

What percentage open would a voltage of 7.5 VDC represent?\_\_\_\_\_

What voltage would represent opening the damper 35%?\_\_\_\_\_

The actuator will only be given a signal when the physical switch is closed.

#### 7.1 - <u>Controller webpage</u>

Open up the controller webpage and make sure you turn Auto Refresh ON.

| 🗸 сс в                                                                                   | AScontrol22S × +                                                                                                    |                         |                              | _                         | đ | ×        |  |  |  |  |  |  |
|------------------------------------------------------------------------------------------|----------------------------------------------------------------------------------------------------|-------------------------|------------------------------|---------------------------|---|----------|--|--|--|--|--|--|
| ← →                                                                                      | C ⋒ ▲ Not secure 192.168.92.68                                                                                                    |                         |                              | ९ 🕁                       | ٤ | :        |  |  |  |  |  |  |
|                                                                                          | Universal Inputs                                                                                                    | Binary Inputs           | Analog Outputs               | Binary Outputs            |   | <b>^</b> |  |  |  |  |  |  |
|                                                                                          | Actuator Feedback Universal Input 5<br>UI1 3.762 UI5 0.004                                                                                                    | BI1 1                   | Analog Output 1 AO1 0.000    | Binary Output 1<br>BO1 0  |   | 1        |  |  |  |  |  |  |
|                                                                                          | Universal Input 2 Universal Input 6<br>UI2 0.004 UI6 0.001 0                                                                                                    | Binary Input 2<br>BI2 0 | Actuator Control AO2 4.000   | Binary Output 2<br>BO2 0  |   |          |  |  |  |  |  |  |
|                                                                                          | Universal Input 3         Universal Input 7           UI3         0.004         UI7         0.005         □                                                                                                    | Binary Input 3<br>BI3 0 | Analog Output 3<br>AO3 0.000 | Binary Output 3<br>BO3 0  |   |          |  |  |  |  |  |  |
|                                                                                          | Universal Input 4         Universal Input 8           UI4         0.003         UI8         0.002         Image: Contract of the second second sec | Binary Input 4 BI4 0    | Analog Output 4<br>AO4 0.000 | Binary Output 4<br>BO4 0  |   |          |  |  |  |  |  |  |
|                                                                                          |                                                                                                    |                         |                              | Binary Output 5<br>BO5 0  |   |          |  |  |  |  |  |  |
|                                                                                          |                                                                                                    |                         |                              | Binary Output 6<br>BO6 0  |   |          |  |  |  |  |  |  |
|                                                                                          |                                                                                                    |                         |                              |                           |   |          |  |  |  |  |  |  |
|                                                                                          | BASC                                                                                                    | contro                  | ) 225                        |                           |   |          |  |  |  |  |  |  |
|                                                                                          | System Config System Status Set Time                                                                                                    | Virtual Points We       | b Components BACnet Ut       | tility Restart Controller |   |          |  |  |  |  |  |  |
| Auto Refresh ON<br>Copyright 2022 Contemporary Control Systems, Inc. All rights reserved |                                                                                                    |                         |                              |                           |   |          |  |  |  |  |  |  |
| Firmware Revision 4.0.2 : Web Page Revision 7.0.10                                       |                                                                                                    |                         |                              |                           |   |          |  |  |  |  |  |  |
| 7.2 - Sw                                                                                 | <u>vitch</u>                                                                                                    |                         |                              |                           |   |          |  |  |  |  |  |  |
| Close in                                                                                 | e switch.                                                                                                    |                         |                              |                           |   |          |  |  |  |  |  |  |
| Doe                                                                                      | s the actualor move every fifteen                                                                                                    | · .                     |                              |                           |   |          |  |  |  |  |  |  |
|                                                                                          | If not, ask your instructor for assi                                                                                                    | istance.                |                              |                           |   |          |  |  |  |  |  |  |
| Is th                                                                                    | e switch a BO, BI, AO, or AI?                                                                                                    |                         |                              |                           |   |          |  |  |  |  |  |  |
| Whi                                                                                      | ch channel is the switch connect                                                                                                    | to the controller       | r?                           |                           |   |          |  |  |  |  |  |  |
| With the switch closed, is the controller LED for the channel illuminated?               |                                                                                                    |                         |                              |                           |   |          |  |  |  |  |  |  |
| Wit                                                                                      | h the switch closed, what is the v                                                                                                    | alue of BI1 on t        | he webpage?                  |                           |   |          |  |  |  |  |  |  |
| 7.3 - <u>Ac</u>                                                                          | ctuator – AO                                                                                                    |                         |                              |                           |   |          |  |  |  |  |  |  |
| AO2 is                                                                                   | giving the actuator a $0 - 10$ VDC                                                                                                    | C control signal.       |                              |                           |   |          |  |  |  |  |  |  |
| Webpag                                                                                   | ge                                                                                                    |                         |                              |                           |   |          |  |  |  |  |  |  |
| Looking at the webpage, watch the values of A02 change for a few minutes.                |                                                                                                    |                         |                              |                           |   |          |  |  |  |  |  |  |
| Loo                                                                                      | king at the webpage, what is the                                                                                                    | smallest value o        | of AO2?                      |                           |   |          |  |  |  |  |  |  |
|                                                                                          |                                                                                                    |                         |                              |                           |   |          |  |  |  |  |  |  |

If AO2 does not change value and the actuator is moving, verify that you have Auto Refresh turned ON for the webpage.

Looking at the webpage, what is the largest value of AO2?\_\_\_\_\_

According to the webpage, what is the range of AO2?\_\_\_\_\_

Looking at the webpage, what increments does AO2 change by?\_\_\_\_\_

#### Controller

Does the AO terminals on the controller have an LED?

#### Multi-meter

Using your multimeter, read the voltage of AO2. At the same time, you are reading the multimeter, take notice of the value of AO2 on the webpage.

Using your multimeter, what is the voltage of A02?\_\_\_\_\_

On the webpage, what is the value of A02?\_\_\_\_\_

Are they similar?\_\_\_\_\_

▶ If they are not similar, verify that you have Auto Refresh turned ON for the webpage.

#### 7.4 - <u>Actuator – AI</u>

The actuator feedback tells us the actual position of the damper. While we are dictating to the actuator what position we want to move the damper to, it does take some time for the actuator to move to that position.

#### Webpage

Looking at the webpage, when AO2 changes does UI1 change immediately?\_\_\_\_\_

Why does UI1 not change immediately?\_\_\_\_\_

#### Multi-meter

Using your multimeter, read the voltage of UI1. At the same time, you are reading the multimeter, take notice of the value of UI1 on the webpage.

Using your multimeter, what is the voltage of UI1?\_\_\_\_\_

On the webpage, what is the value of UI1?\_\_\_\_\_

Are they similar?\_\_\_\_\_

## **Part 8: Points List**

Fill out the Points List for every input and output connected to the controller. For Universal Inputs include the Channel Type. Sum the columns to give the number of Points used per Point Type.

The point for UI1 is already include in the Points List.

|                   | Point Type      |         |        |        |        |         |        |
|-------------------|-----------------|---------|--------|--------|--------|---------|--------|
|                   | Universal Input |         |        |        |        | Virtual |        |
|                   | Analog          |         | Binary | Analog | Binary |         |        |
| Point Description | Input           | Channel | Input  | Output | Output | Analog  | Binary |
| Actuator Feedback | UI1             | Voltage |        |        |        |         |        |
|                   |                 |         |        |        |        |         |        |
|                   |                 |         |        |        |        |         |        |
|                   |                 |         |        |        |        |         |        |
|                   |                 |         |        |        |        |         |        |
|                   |                 |         |        |        |        |         |        |
| Point Totals:     |                 |         |        |        |        |         |        |

▶ If you do not have 1 UI, 1 BI, 1 AO, and 0 BO, go back and fix the Points List.

## **Part 9: Instructor Verification**

Have the instructor sign your lab demonstrating that you have completed the lab.

Instructor Signature?\_\_\_\_\_

## Part 10: Tear-down

10.1 - Controller Factory Reset

Factory reset the controller using BASbackup.

After the controller restarts, show your instructor the controller's webpage.

Instructor Signature?\_\_\_\_\_

10.2 - Laptop IP address

Set the ethernet adaptor to receive its IP address dynamically from DHCP.

#### Instructor Signature

Show your instructor that you have successfully changed the IP address to use DHCP.

Instructor Signature:

## 10.3 - <u>Controller Tear-down</u>

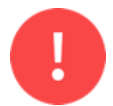

When disassembling your work, make sure there is no power to the controller or any other device.

When removing conductors from the terminal blocks, unscrew them enough so you can gently remove the wires. Do not forcefully yank the wires out as this will damage the terminals.

After removing a conductor, please make sure the screw is seated in the threads by tightening the screw two turns.